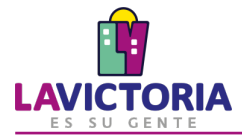

Este servicio permite a los contribuyentes validar los documentos firmados digitalmente en la Municipalidad de La Victoria.

## Paso 1. Accede al Servicio

- 1. Ingresa a la dirección electrónica <u>https://www.munilavictoria.gob.pe/index.php/servicios-en-linea</u>.
- 2. Menú de Opciones.
- 3. Consulta en línea.
- 4. Documentos Firmados Digitalmente.

|    |                                                                         |                                                                 |                                                     | No Cor                 | reo web 🔍 intranet 🦸 🕊 👗 🔞      |
|----|-------------------------------------------------------------------------|-----------------------------------------------------------------|-----------------------------------------------------|------------------------|---------------------------------|
|    | 6                                                                       |                                                                 |                                                     |                        | Portal de Pres<br>Transparencia |
|    | Ini                                                                     | <b>cio</b> Municipio <del>-</del> Gestión <del>-</del> noticia: | s Consultas en Linea 👻                              |                        |                                 |
| T  | 0                                                                       | Consulta di<br>Pago de Tr<br>Mesa de l                          | e estado de Expedientes<br>ibutos<br>Partes Virtual | C10                    |                                 |
|    | l P                                                                     |                                                                 |                                                     | <b>\GO 20</b>          | <b>)22</b>                      |
|    |                                                                         | DESCU                                                           | JENTO EN                                            | ARBITRIOS              |                                 |
|    |                                                                         | Que cancelen o h                                                | ayan cancelado                                      | el impuesto predial 20 | 022.                            |
|    | Lunes a viernes:<br>7.00 a.m 4:00 p.m.<br>Sábado:<br>9:00 a.m 1:00 p.m. |                                                                 | Ordenanza N°38                                      | 88/MLV                 |                                 |
| in | Lunes a viernes:<br>8:00 a.m 5:00 p.m.<br>Sábado:<br>8:00 a.m 1:00 p.m. | 16                                                              | %                                                   | 20                     | %                               |
| 'n | Lunes a viernes:<br>7:00 a.m 7:00 p.m.<br>Sábado:<br>8:00 a.m 5:00 p.m. | D                                                               | Dscto                                               | ZU                     | Dscto                           |
| AL | Lunes a viernes:<br>8:00 a.m - 4:30 p.m                                 | Tiene deuda anterio                                             | or al 2022                                          | No tiene deuda ante    | rior al 2022                    |
|    |                                                                         |                                                                 |                                                     |                        |                                 |

Figura 1. Acceso al servicio de Consulta de Documentos Firmados Digitalmente

## Paso 2. Realiza la consulta:

- 1. En la nueva pantalla (Ver Figura 4), completa lo siguiente y presiona el botón Ver Documento:
- a. Tipo de Documento a consultar.
- b. Número de documento a consultar.
- c. Código de verificación que aparece en la glosa del documento.
- d. Texto de la imagen: ingrese las letras y números que aparecen en la imagen.

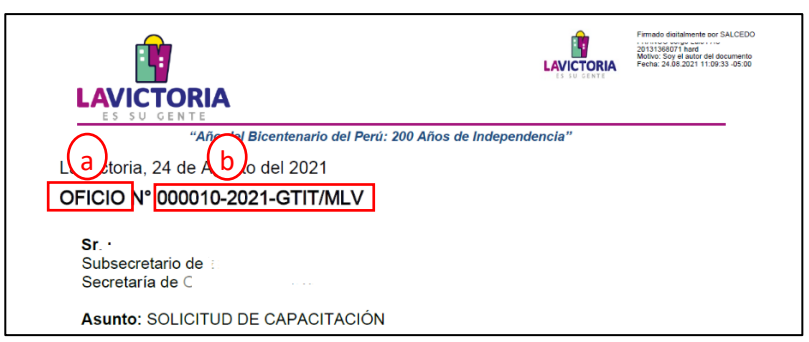

Figura 2. Datos a y b del Documento a Consultar

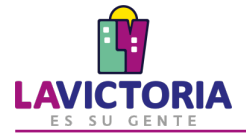

Esta es una copia auténtica imprimible de un documento electrónico archivado por la Municipalidad de la Victoria, aplicando lo dispuesto por el Art. 25 de D.S. 070-2013-PCM y la Tercera Disposición Complementaria Final C. D.S. 026- 2016-PCM. Su autenticidad e integridad pueden ser contrastadas a través de la siguiente dirección web sgdapp.munilavictoria.gob.pe:8181/verifica/inicio.do e ingresando el siguiente código de verificación SCAIUHU

## Figura 3. Dato c del Documento a Consultar

|                                                  | h - and an as faile a suid | et e filme            |  |  |  |  |  |  |
|--------------------------------------------------|----------------------------|-----------------------|--|--|--|--|--|--|
| VERIFICACIÓN DE DOCUMENTOS FIRMADOS DIGITALMENTE |                            |                       |  |  |  |  |  |  |
| Verificación de Documentos                       |                            |                       |  |  |  |  |  |  |
| Tipo de Documento :                              |                            |                       |  |  |  |  |  |  |
| Número de Documento                              | : 000010-2021-GTIT/MLV (1) |                       |  |  |  |  |  |  |
| Código de Verificación :                         | SCAIUHU m                  |                       |  |  |  |  |  |  |
| Ingrese texto :                                  | SEU3R (1) SEU3R 2 d        |                       |  |  |  |  |  |  |
| [                                                | I Ver Documento            |                       |  |  |  |  |  |  |
|                                                  |                            | (*) Campo Obligatorio |  |  |  |  |  |  |

Figura 4. Registro de datos del Documento Firmado Digitalmente

## Paso 3. Revisa y/o descarga el documento consultado:

El visualizador de documentos permite descargar o imprimir el documento principal, de ser necesario. También muestra los anexos, si los tuviera, para sean descargados.

Esta información se provee desde la Base de Datos del sistema de gestión documental de la Municipalidad de La Victoria.

| Verificación de Documentos |                                    |                            |                                                                                                    |           |
|----------------------------|------------------------------------|----------------------------|----------------------------------------------------------------------------------------------------|-----------|
| Tipo de Documento :        | OFICIO                             | ~ e                        | Documentos Anexos                                                                                                    | 0         |
|                            |                                    |                            | Nombre de anexo                                                                                                    | Descargar |
| Número de Documento :      | 000014-2021-GTIT/MLV               | m                          | OFICIO N 002-2021-VERIFICACIÓN F CONTROL DE DATOS                                                                                  |           |
| Código de Verificación :   | OKDJRH                             | en 🖉                       | <b>A</b>                                                                                                    |           |
| Ingrese texto :            |                                    | - 0                        | I                                                                                                    |           |
| ingrese texto .            | 0 U9PB                             |                            | anexos                                                                                                    |           |
| cumento Encontrado         | SYXTIOpdf 1 / 1 -                  | · 100% + 🗈                 | <i>ئ</i>                                                                                                    | ±         |
|                            |                                    |                            | Primatis digitalmente por SALCEDO                                                                                                  |           |
|                            | <b>1</b>                           |                            | FRANCO Jorge Late FAU<br>2015/300271 huest<br>LAVICTORIA<br>Hartor Sky al water del documento<br>Hartor Sky al water del documento |           |
|                            | LAVICTORIA                         |                            | -0.0.000                                                                                                    |           |
|                            | "Año del Bicentenario              | del Perú: 200 Años de Inde | pendencia"                                                                                                    |           |
|                            | La Victoria, 13 de Octubre del 202 | 21                         |                                                                                                    |           |
|                            | OFICIO Nº 000014-2021-CTIT         | AAI 17                     |                                                                                                    |           |

Figura 5. Visualización del documento